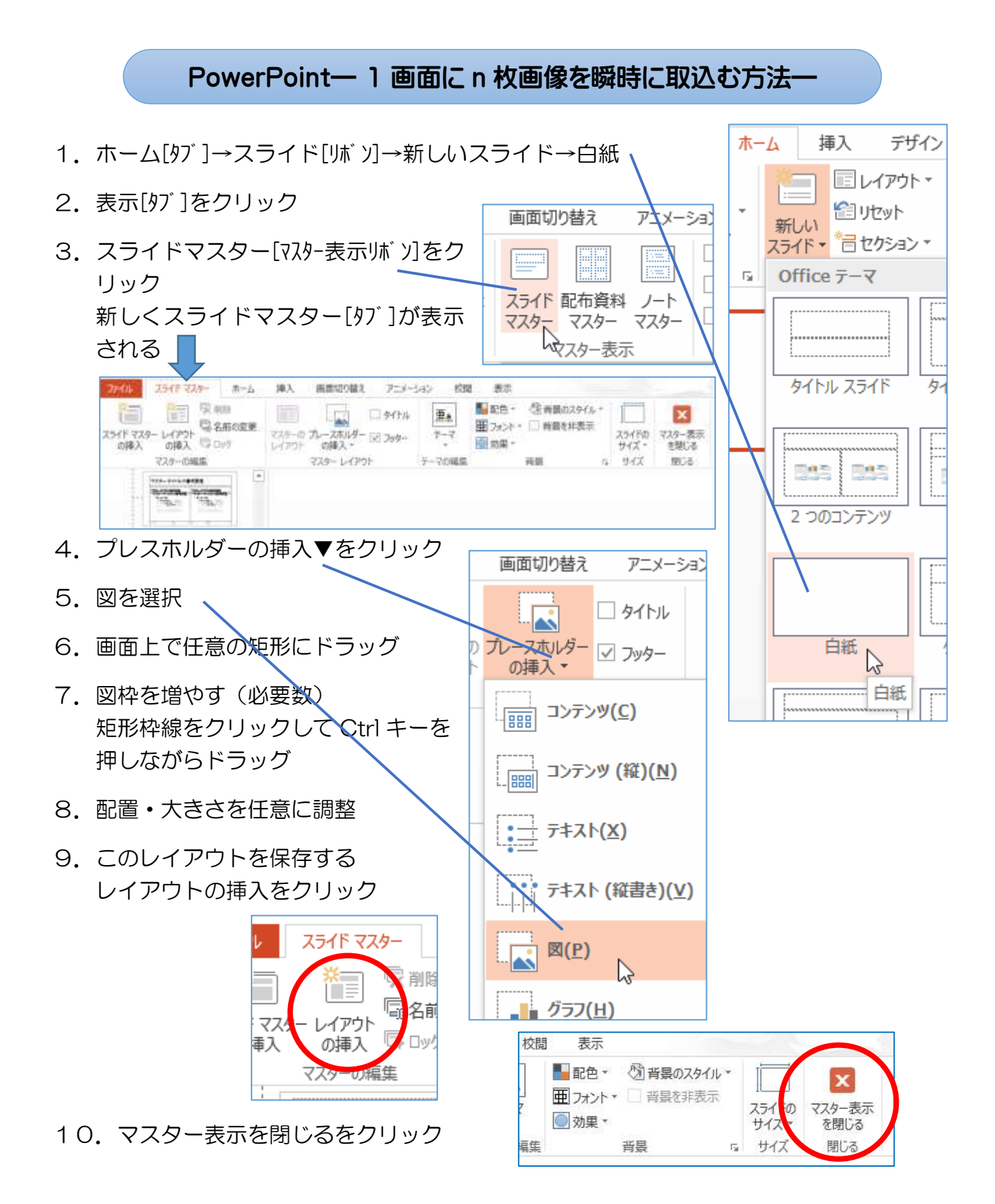

11,新しいスライドに追加されたことを確認する

画像挿入は2画面挿入と同じです。枠数だけの画 像を選んで挿入するだけです。もし、枠数よりも多 い画像を選んだ場合は、余った画像は枠外に大きく 表示されるだけでエラーにはなりません。何もない 所をクリック後にその画像をクリックして Delete すれば消えます。少なく選んだ場合は、枠が余って いますから追加可能です。

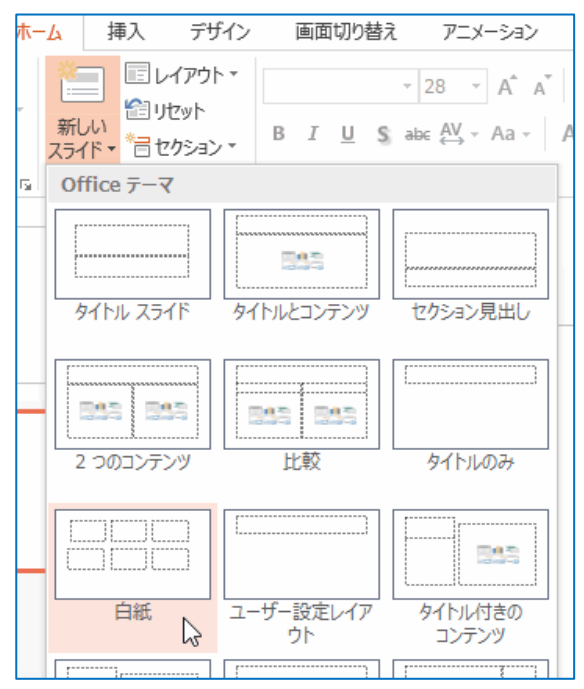

## このレイアウトを常時使用するための設定

1. 作成したスライド(レイアウト)をテンプレートとして保存する
 ①ファイル[タブ]→名前を付けて保存
 ②ドキュメント(マイドキュメント)を選択

③フォルダはOfficeのカスタムテンプレートを選択し、ファイルの種類からPowerPointのテンプレート(.potx)を選択

④保存

| الالاב‡۲     |                                                                                                    |      |                  | NewSoft CD Labeler             |
|--------------|----------------------------------------------------------------------------------------------------|------|------------------|--------------------------------|
| 📰 ピクチャ       | <ul> <li>ビクチャ</li> <li>ビデオ</li> <li>シュージック</li> </ul>                                                                                                    |      |                  | Office のカスタレテンプレート<br>Sony PMB |
| ビデオ          |                                                                                                    |      |                  |                                |
| ► 5n=\$\$w/7 |                                                                                                    |      | Sticky Passwords |                                |
|              |                                                                                                    |      |                  |                                |
| 🏪 ローカル ティスク  | ■ ローカル ディスク (C:)                                                                                                    |      |                  |                                |
|              |                                                                                                    |      |                  |                                |
| ファイル名(N):    | 6mai.potx<br>PowerPoint テンプレート (*.potx)<br>PowerPoint プレゼンテーション (*.pptx)<br>PowerPoint マクロ有効プレゼンテーション (*.pptm)<br>PowerPoint 97-2003 プレゼンテーション (*.ppt)<br>PDF (*.pdf) |      |                  |                                |
| ファイルの種類(T):  |                                                                                                    |      |                  |                                |
| 作成者:         |                                                                                                    |      |                  |                                |
| フォルダーの非表示    | XPS 文 <del>書 (*.xps)</del>                                                                                                    |      |                  |                                |
|              | PowerPoint テンプレート                                                                                                    | (*.p | otx)             |                                |

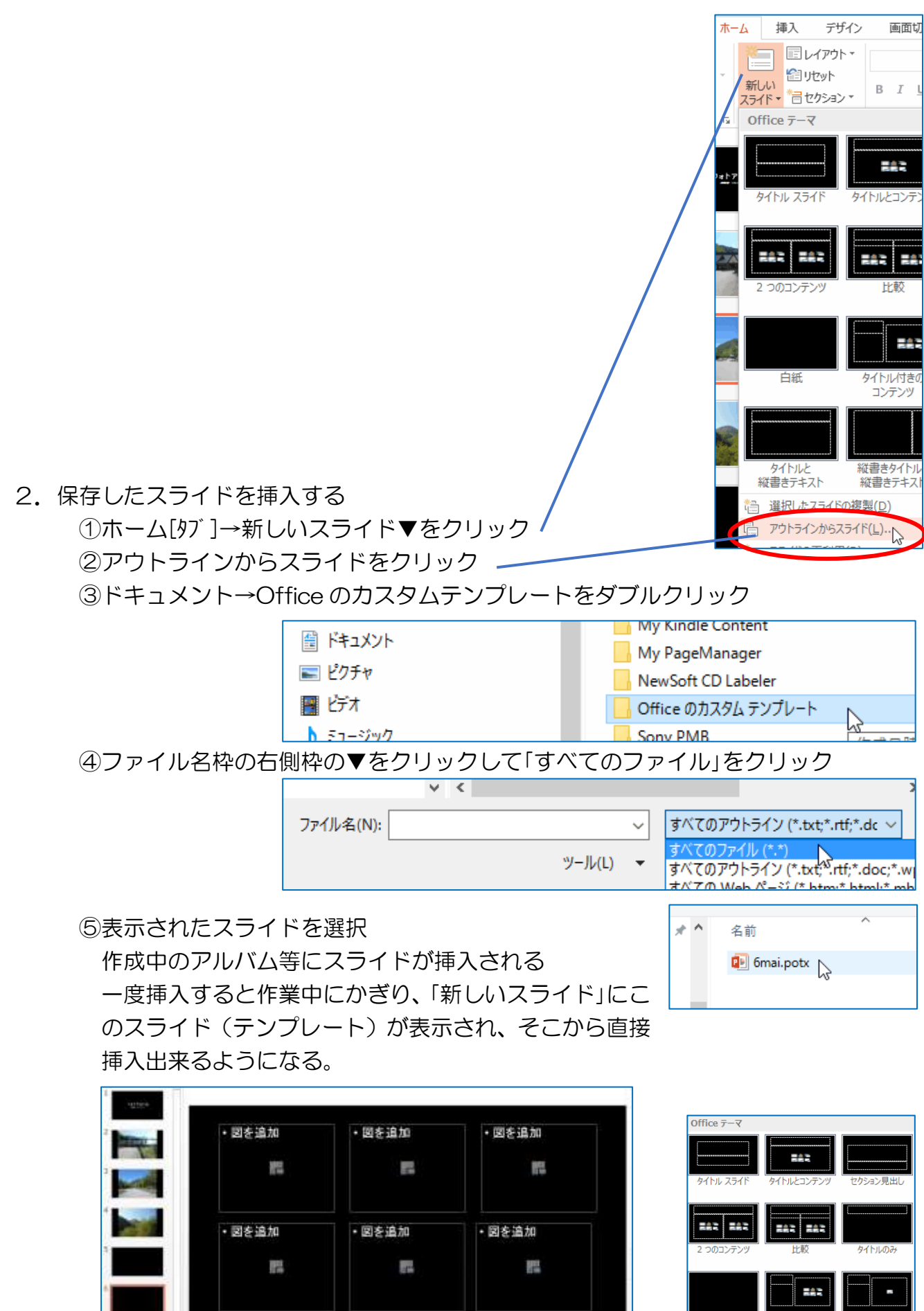

- - -

縦書きタイト 縦書きテキ

タイトルと 縦書きテキスト